# Panasonic®

# 困ったときには

ネットワークカメラ

# 品番 BB-HCM381 (ACアダプター給電タイプ) BB-HCE481 (PoE給電タイプ)

本書は、BB-HCM381(ACアダプター給電タイプ)/BB-HCE481 (PoE給電タイプ)の2機種共用です。機種によって使える機能や操作が一部 異なります。CD-ROM内の取扱説明書をよくお読みのうえ、正しくお使いく ださい。

# もくじ

| 故障かなと思ったとき2              | ) |
|--------------------------|---|
| BB-HCM381のインジケーター表示について2 | 2 |
| BB-HCE481のインジケーター表示について  | 3 |
| カメラの設定について               | Ĵ |
| カメラ画像、画面表示について           | 3 |
| 操作バーについて15               | Ĵ |
| 音声機能について16               | 3 |
| カメラ画像の一時保存/転送について19      | ) |
| SDメモリーカードへの録画について20      | ) |
| IPv6について20               | ) |
| IPsecについて21              |   |
| その他の機能について23             | 3 |

#### 【商標および登録商標】

- Microsoft、WindowsおよびActiveXは、米国Microsoft Corporationの米国お よびその他の国における登録商標または商標です。
- その他記載の会社名・商品名などは、各会社の商標または登録商標です。

#### 【表記について】

- UPnPはUniversal Plug and Playの略称です。
- ●本書では、「ネットワークカメラ」を「カメラ」と表記しています。
- 本書では、「セットアップCD-ROM」を「CD-ROM」と表記しています。

パナソニックのサポートウェブサイト (http://panasonic.biz/netsys/netwkcam/support/) には、本書に記載している内容以外にも、さまざまな最新の技術情報などを掲載しております。 トラブルなどが発生したときに参照してください。

### BB-HCM381のインジケーター表示について

| 症 状                                          | 原因と対策                                                                                                    |
|----------------------------------------------|----------------------------------------------------------------------------------------------------|
| 電源を入れたあと、<br>インジケーターがオ<br>レンジに点灯または<br>点滅する。 | <ul> <li>イーサネットケーブルが正しく接続されていない。         <ul> <li>→イーサネットケーブルを正しく接続してください。</li> </ul> </li> <li>ハブ、ルーターが正しく動作していない。         <ul> <li>→ハブ、ルーターが正しく動作しているか確認してください。</li> </ul> </li> <li>イーサネットケーブルが一部断線している。         <ul> <li>→別のイーサネットケーブルと交換してください。</li> </ul> </li> </ul> |
| インジケーターが<br>オレンジに点滅し続<br>ける。                 | <ul> <li>・バージョンアップが正常に完了しないまま、カメラのAC<br/>コードをコンセントから抜いて、もう一度入れた。</li> <li>→ウェブブラウザからカメラにアクセスすると、バー<br/>ジョンアップ画面が表示されます。手順に従ってバー<br/>ジョンアップを実施してください。<br/>(☞ CD-ROM内の取扱説明書152ページ)</li> </ul>                                                                                 |
| インジケーターがオ<br>レンジに点滅(約2<br>秒間隔)している。          | <ul> <li>ルーターの電源が切れている。</li> <li>→ルーターの電源を入れて、回線が接続されるまで、しばらくお待ちください。</li> <li>UPnP™によるポート更新でエラーが発生している。</li> <li>→「かんたんガイド」に従って、セットアップソフトウェアでカメラを設定してください。</li> </ul>                                                                                                    |
| インジケーターが緑に点滅し続ける。                            | <ul> <li>● 自動設定が完了していない。</li> <li>→「かんたんガイド」に従って、設定を完了させてください。</li> <li>● DHCPサーバーからIPアドレスが取得できない。</li> <li>→「自動設定」、「DHCP設定」に設定した場合に、何らかのネットワーク障害でDHCPサーバーからIPアドレスを取得できないことが考えられます。ネットワーク管理者、またはプロバイダーに確認してください。</li> </ul>                                                 |
| インジケーターが<br>点灯しない。                           | <ul> <li>インジケーターの設定が消灯に設定されている。</li> <li>→インジケーターの設定を点灯に変更してください。</li> <li>(☞ CD-ROM内の取扱説明書148ページ)</li> <li>専用のACアダプターを使用していない。</li> <li>→専用のACアダプターを使用しているか確認してください。</li> </ul>                                                                                            |

□□□\$つづく

| 症状                    | 原因と対策                                                                                                    |
|-----------------------|----------------------------------------------------------------------------------------------------|
| インジケーターが<br>点灯しない。    | <ul> <li>クロスケーブルを使用している。</li> <li>→ ハブ、ルーターによってはクロスケーブルを使用できない場合があります。カテゴリー5ストレートケーブルを使用してください。</li> <li>カメラが故障している。</li> <li>→ お買い上げの販売店へ連絡してください。</li> </ul> |
| インジケーターが<br>赤に点滅し続ける。 | <ul> <li>カメラが故障している。</li> <li>→お買い上げの販売店へ連絡してください。</li> </ul>                                                                                                  |

## BB-HCE481のインジケーター表示について

| 症状                                           | 原因と対策                                                                                                    |
|----------------------------------------------|----------------------------------------------------------------------------------------------------|
| 電源を入れたあと、<br>インジケーターがオ<br>レンジに点灯または<br>点滅する。 | <ul> <li>イーサネットケーブルが一部断線している。</li> <li>→別のイーサネットケーブルと交換してください。</li> </ul>                                                                                                    |
| インジケーターが<br>オレンジに点滅し続<br>ける。                 | <ul> <li>バージョンアップが正常に完了しないまま、カメラの電源を切って、もう一度入れた。</li> <li>→ウェブブラウザからカメラにアクセスすると、バージョンアップ画面が表示されます。手順に従ってバージョンアップを実施してください。</li> <li>(☞ CD-ROM内の取扱説明書152ページ)</li> </ul>                                                      |
| インジケーターがオ<br>レンジに点滅(約2<br>秒間隔)している。          | <ul> <li>● UPnP™によるポート更新でエラーが発生している。</li> <li>→「かんたんガイド」に従って、セットアップソフト<br/>ウェアでカメラを設定してください。</li> </ul>                                                                                                    |
| インジケーターが緑<br>に点滅し続ける。                        | <ul> <li>● 自動設定が完了していない。</li> <li>→「かんたんガイド」に従って、設定を完了させてください。</li> <li>● DHCPサーバーからIPアドレスが取得できない。</li> <li>→「自動設定」、「DHCP設定」に設定した場合に、何らかのネットワーク障害でDHCPサーバーからIPアドレスを取得できないことが考えられます。ネットワーク管理者、またはプロバイダーに確認してください。</li> </ul> |

□□□\$つづく

| 症状                    | 原因と対策                                                                                                    |
|-----------------------|----------------------------------------------------------------------------------------------------|
| インジケーターが<br>点灯しない。    | <ul> <li>インジケーターの設定が消灯に設定されている。         <ul> <li>→インジケーターの設定を点灯に変更してください。<br/>(☞ CD-ROM内の取扱説明書148ページ)</li> </ul> </li> <li>クロスケーブルを使用している。         <ul> <li>→八ブ、ルーターによってはクロスケーブルを使用できない場合があります。カテゴリー5ストレートケーブルを使用してください。</li> </ul> </li> <li>カメラとPoE給電ハブが接続されていない。             <ul> <li>→カメラとPoE給電ハブが接続されていない。</li> <li>→カメラとPoE給電ハブの電源を入れてください。</li> </ul> </li> <li>PoE給電ハブの電源を入れてください。</li> <li>イーサネットケーブルが一部断線している。         <ul> <li>→PoE給電ハブの電源を入れてください。</li> </ul> </li> <li>PoE給電ハブの電源を入れてください。</li> <li>PoE給電ハブの電源を入れてください。</li> <li>PoE給電ハブのの取扱説明書を参照してください。</li> <li>PoE給電ハブの電源供給台数を超えている。         <ul> <li>→PoE給電ハブのの取扱説明書を参照してください。</li> </ul> </li> <li>PoE給電ハブによっては、電源を供給できるワット数が制限されているものがあります。PoE給電ハブの取扱説明書を参照してください。</li> <li>カメラまたはPoE給電ハブが故障している。         <ul> <li>→PoE給電ハブにカメラ以外のPoE対応受電機器を接続してください。</li> </ul> </li> <li>DxラまたはPoE給電ハブが故障している。         <ul> <li>→PoE給電ハブにカメラ以外のPoE対応受電機器を接続してください。</li> </ul> </li> <li>PoE給電ハブとカメラの接続に中継コネクター、ハブを使用しています。         <ul> <li>お買い上げの販売店へ連絡してください。</li> </ul> </li> <li>PoE給電ハブとカメラの接続に中継コネクター、ハブを使用している。         <ul> <li>→ PoE給電ハブとカメラは1本のイーサネットケーブルのみで接続してください。</li> <li>イーサネットケーブルを使用してください。(推奨ケーブル:松下電工製 エコLANケーブル4対 CAT5E NR 1353シリーズ、最大長100 m) (2005年9月 現在)</li> </ul></li></ul> |
| インジケーターが<br>赤に点滅し続ける。 | <ul> <li>● カメラが故障している。</li> <li>→ お買い上げの販売店へ連絡してください。</li> </ul>                                                                                                    |

### カメラの設定について

| 症状                                                                | 原因と対策                                                                                                    |
|-------------------------------------------------------------------|----------------------------------------------------------------------------------------------------|
| BB-HGW502 (カメ<br>ラコントロールユニッ<br>ト) のカメラポータル<br>画面上で鍵マークが表<br>示される。 | →正常な動作です。鍵マークをクリックするとカメラの認証<br>画面が表示されます。ユーザー名とパスワードを入力する<br>と、カメラ画像が表示されます。ユーザー名とパスワード<br>を記憶しているので2回目からは鍵マークは表示されませ<br>ん。                                                                                                    |
| BB-HGW502(カ<br>メラコントロールユ<br>ニット)のポータル<br>画面で"!"マークが<br>表示される。     | <ul> <li>         ・ 工場出荷時設定状態のカメラを接続したときに表示される。         <ul> <li></li></ul></li></ul>                                                                                                    |
| BB-HGW502のカ<br>メラポータル画面に<br>カメラ枠が表示され<br>ない。                      | <ul> <li>先にカメラの電源を入れたあと、BB-HGW502の電源を入れた。</li> <li>→先にBB-HGW502の電源を入れてください。</li> <li>BB-HGW502のカメラ自動登録機能設定が「使用しない」になっている。</li> <li>→BB-HGW502の取扱説明書を参照し、「使用する」に変更してください。</li> </ul>                                                                                                    |
| セットアップソフト<br>ウェアのカメラ設定<br>に失敗する。                                  | <ul> <li>カメラの電源を入れたあと、20分以上経過している。</li> <li>→カメラの電源を切って、もう一度電源を入れてください。(☞ CD-ROM内の取扱説明書13ページ)再度カメラ設定をしてください。</li> <li>カメラのIPアドレスが重複している。</li> <li>→複数台設定するときは、1台ずつカメラの電源を入れてください。</li> <li>設定中に何らかの問題がネットワークに発生した。</li> <li>→ネットワーク環境を確認し、カメラの電源を切って、もう一度電源を入れてください。(☞ CD-ROM内の取扱説明書13ページ)再度ネットワーク設定をしてください。</li> </ul> |

| 症 状                                                      | 原因と対策                                                                                                    |
|----------------------------------------------------------|----------------------------------------------------------------------------------------------------|
| みえますねっとサー<br>ビスのウェブサイト<br>のリンクを記載した<br>Eメールが送られて<br>こない。 | <ul> <li>みえますねっとサービスのウェブサイトで登録したEメー<br/>ルアドレスがまちがっている。</li> <li>→みえますねっとサービスのウェブサイト<br/>(http://www.miemasu.net)を参照し、Eメールアド<br/>レスを正しく登録し直してください。</li> </ul>                                                                                                    |
| ダイナミックDNS<br>サービス登録で失敗<br>する。                            | <ul> <li>ルーターに接続しているパソコンからインターネットに接続できていない。</li> <li>→ルーターの取扱説明書を参照し、パソコンからインターネットに接続できるようにしてください。再度ダイナミックDNSサービスに登録してください。</li> </ul>                                                                                                    |
| セットアップソフト<br>ウェアのカメラリスト<br>に、カメラのIPアドレ<br>スが表示されない。      | <ul> <li>パソコンのファイアウォール設定、または、アンチウイル<br/>ス・ソフトウェアが接続を遮断している。</li> <li>→パソコンのファイアウォール設定やアンチウイルス・<br/>ソフトウェアを一時的に無効にして、カメラを設定し<br/>てください。パソコンのファイアウォール設定やアン<br/>チウイルス・ソフトウェアを無効にできない場合、<br/>MACアドレスを使ってカメラを設定できます。<br/>(☞ CD-ROM内の取扱説明書173ページ)</li> <li>複数のルーターを経由して接続している。</li> <li>→パソコンと同じLANICカメラを接続し、設定してくだ<br/>さい。</li> <li>パソコンのIPアドレスが設定されていない。</li> <li>→ IPアドレスを設定してください。(☞ CD-ROM内の取<br/>扱説明書169ページ)</li> </ul> |
| セットアップソフト<br>ウェアのカメラの状<br>態にエラーが表示さ<br>れる。               | <ul> <li>カメラ設定でエラーが発生している。</li> <li>→カメラの電源を切って、もう一度電源を入れてください。</li> <li>(☞ CD-ROM内の取扱説明書13ページ)再度手順に従い、設定してください。</li> </ul>                                                                                                    |
| UPnP™によるポー<br>トフォワーディング<br>設定に失敗する。                      | <ul> <li>ルーターのUPnP<sup>™</sup>機能が無効になっている。</li> <li>→ルーターの取扱説明書を参照し、UPnP<sup>™</sup>機能を有効<br/>に設定してください。</li> <li>先にカメラの電源を入れたあと、ルーターの電源を入れた。</li> <li>→先にルーターの電源を入れてください。</li> <li>ネットワークの設定でデフォルトゲートウェイが設定されていないか、正しく設定されていない。</li> <li>→正しく設定してください。(** CD-ROM内の取扱説明<br/>書49、53ページ)</li> </ul>                                                                                                    |

| 症 状                             | 原因と対策                                                                                                    |
|---------------------------------|----------------------------------------------------------------------------------------------------|
| UPnP™によるポー                      | ● ルーターがUPnP™に対応していない。                                                                                                   |
| トフォワーディング                       | → ルーターの取扱説明書を参照し、ポートフォワーディ                                                                                              |
| 設定に失敗する。                        | ング設定を行ってください。                                                                                                    |
| カメラのIPアドレ<br>ス、ポート番号がわ<br>からない。 | →セットアップソフトウェアを起動し、「カメラセットアップ」をクリックすると、カメラリスト画面が表示されます。<br>カメラリストには、カメラの底面に記載しているMACアドレスが表示されます。同じ行にIPアドレスとポート番号が表示されます。 |
| 設定画面に入るため                       | →CLEAR SETTINGボタンを押すと、すべての設定値が工                                                                                         |
| のパスワードがわか                       | 場出荷値の状態に戻ります。再度、パスワードを設定して                                                                                              |
| らない。                            | ください。                                                                                                    |

### カメラ画像、画面表示について

| 症状                     |                                                                                                    |     | 原因と | :対策 |     |      |      |
|------------------------|----------------------------------------------------------------------------------------------------|-----|-----|-----|-----|------|------|
| カメラにアクセスできない。          | <ul> <li>IPアドレスが異なっている。         <ul> <li>→ ウェブブラウザのアドレスバーに正しいIPアドレスを入力してください。</li> </ul> </li> <li>Internet Explorer (バージョン6.0、2005年11月現在)<br/>(cIPv6アドレスを入力してもカメラにアクセスできない。             <ul> <li>→ Internet ExplorerはIPv6アドレスの直接入力に対応していません。みえますねっとサービスなどのダイナミックDNSサービスをお使いください。</li> <li>インターネットからアクセスする場合に、カメラのネットワーク設定においてデフォルトゲートウェイまたはDNSサーバーアドレスが設定されていない、または、正しく設定されていない。             <ul> <li>→ 正確なデフォルトゲートウェイとDNSサーバーアドレスを設定してください。特に、ダイナミックDNS<br/>サービスを使う場合、IPアドレスは正確でなければなりません。(☞ CD-ROM内の取扱説明書49、53<br/>ページ)</li> <li>接続タイプが正しく設定されていない。(☞ CD-ROM内の取扱説明書49、54ページ)</li> <li>「ロキレスマンキン(物体ですたい)目(本)」</li> <li>エランキログ</li> <li>(☞ CD-ROM内の取扱説明書49、54ページ)</li> <li>「ロキレスマンキン(物体ですたい)目(本)」</li> <li>(☞ CD-ROM内の取扱説明書49、54ページ)</li> <li>(□ (□ (□ (□ (□ (□ (□ (□ (□ (□ (□ (□ (□ (</li></ul></li></ul></li></ul> |     |     |     |     |      |      |
|                        |                                                                                                    |     |     |     |     | 10 M | Ibps |
|                        | 接続先                                                                                                    |     | 自動  | 全2重 | 半2重 | 全2重  | 半2重  |
|                        | 自動                                                                                                    |     | 0   | ×   | 0   | ×    | 0    |
|                        |                                                                                                    | 全2重 | ×   | 0   | ×   | ×    | ×    |
|                        | IUUBase-IX                                                                                                    | 半2重 | 0   | ×   | 0   | ×    | ×    |
|                        |                                                                                                    | 全2重 | ×   | ×   | ×   | 0    | ×    |
|                        | I UDdSU-I                                                                                                    | 半2重 | 0   | ×   | ×   | ×    | 0    |
| LAN内でカメラに<br>アクセスできない。 | <ul> <li>● 接続しているルーターにループバック機能がないため、</li> <li>LAN内からURLでアクセスできない。</li> <li>→ プライベートアドレスでカメラにアクセスしてください。</li> </ul>                                                                                                    |     |     |     |     |      |      |

| 症状                                                         | 原因と対策                                                                                                    |
|------------------------------------------------------------|----------------------------------------------------------------------------------------------------|
| LAN内でカメラに<br>アクセスできない。                                     | <ul> <li>パソコンとカメラが属するプライベートアドレスのクラスが異なっている。         <ul> <li>→LAN内で使用する場合は、パソコンとカメラが同じクラスに設定されていなければなりません。同じクラスになるように設定してください。(☞ CD-ROM内の取扱説明書187ページ)</li> </ul> <ul> <li>カメラにアクセスするウェブブラウザの設定が、プロキシサーバーを経由している。</li> <li>→ プロキシサーバーを経由しないように設定してください。(☞ CD-ROM内の取扱説明書176ページ)</li> </ul> <ul> <li>ダイナミックDNSサービスで登録したカメラのURL(またはルーターのグローバルアドレス)とカメラのポート番号、または、グローバルアドレスに対応したカメラURLで、同じLAN内のカメラへアクセスする場合は、家庭内で使用する場合のカメラURLにアクセスしてください。</li> </ul> </li> </ul>                             |
| LAN内ではカメラ<br>にアクセスできる<br>が、インターネット<br>からはカメラにアク<br>セスできない。 | <ul> <li>ネットワークの設定において、デフォルトゲートウェイが<br/>設定されていない、または、正しく設定されていない。</li> <li>→正しく設定してください。(☞ CD-ROM内の取扱説明<br/>書49、53ページ)</li> <li>ルーターのUPnP™機能が無効になっている。</li> <li>→ルーターの取扱説明書を参照し、UPnP™機能を有効に<br/>設定してください。</li> <li>ルーターにポートフォワーディング機能が設定されていない。</li> <li>ポートフォワーディング機能を設定してください。</li> <li>(☞ CD-ROM内の取扱説明書67ページ)<br/>詳しくは、使用しているルーターの取扱説明書を参照<br/>してください。</li> <li>ルーターに、インターネット(WAN側)からのアクセスを<br/>禁止するパケットフィルタリングなどを設定している。</li> <li>→ルーターをインターネットからアクセスできるように<br/>設定してください。</li> </ul> |

┉∽つづく

| 症 状                                                    | 原因と対策                                                                                                    |
|--------------------------------------------------------|----------------------------------------------------------------------------------------------------|
| LAN内ではカメラにア<br>クセスできるが、イン<br>ターネットからはカメ<br>ラにアクセスできない。 | <ul> <li>●家庭内で使用する場合のURLでアクセスしている。</li> <li>→インターネットで使用する場合のカメラURL(または<br/>ダイナミックDNSサービスで登録したURL)とカメ<br/>ラのポート番号でアクセスしてください。</li> </ul>                                                                                                    |
| みえますねっとサービ<br>スのURLでアクセス<br>できない。                      | <ul> <li>みえますねっとサーバーヘカメラからのIPアドレス通知が<br/>届いていない。</li> <li>→みえますねっとサービスのウェブサイト<br/>(http://www.miemasu.net)から「登録者専用ページ」<br/>にログインして、登録されたカメラの情報を確認してく<br/>ださい。「IPアドレス」欄にグローバルアドレスが表示さ<br/>れていない場合、ネットワーク設定を確認してください。</li> </ul>                                                                                                    |
| 認証画面が連続で表<br>示される。                                     | <ul> <li>●管理者のユーザー名やパスワードを変更した。またはー般ユーザーのユーザー名やパスワードを変更した。</li> <li>→ウェブブラウザを閉じ、再起動後、カメラにアクセスしてください。</li> </ul>                                                                                                    |
| Internet Explorer<br>でカメラ画像が半分<br>しか表示されない。            | <ul> <li>Internet Explorerのバージョンが4.X以前のものを使用している。</li> <li>→ Internet Explorerのバージョンを6.0以降にバージョンアップしてください。</li> </ul>                                                                                                    |
| カメラ画像が表示されない。                                          | <ul> <li>ウェブブラウザにInternet Explorerを使用していて、パソコンにActiveX<sup>®</sup>コントロールがインストールされていない。</li> <li>→動画を表示するためにActiveXコントロールをインストールする必要があります。ActiveXコントロールのインストール方法については、Microsoft<sup>®</sup></li> <li>Windows<sup>®</sup> XP Service Pack 2をご使用の場合にはCD-ROM内の取扱説明書20ページを、それ以外のOSをご使用の場合にはCD-ROM内の取扱説明書19ページを参照してください。</li> <li>ネットワークが混雑している。</li> <li>→ 画面がすぐに表示されない場合もあります。少しお待ちください。</li> <li>カメラにアクセスするウェブブラウザの設定が、プロキシサーバーを経由している。</li> <li>→ プロキシサーバーを経由しないように設定してください。(** CD-ROM内の取扱説明書176ページ)</li> </ul> |

┉∽つづく

| 症状                                                             | 原因と対策                                                                                                    |
|----------------------------------------------------------------|----------------------------------------------------------------------------------------------------|
| マルチ画面でカメラ画<br>像が表示されない。                                        | <ul> <li>プライベートIPアドレスとグローバルIPアドレス(またはドメイン名)が混在したマルチ画面設定を行うと、画像を表示できないことがある。</li> <li>→ LAN内でマルチ画面を見る場合のマルチ画面設定は、<br/>プライベートIPアドレスで設定してください。インターネット(WAN側)からマルチ画面を見る場合は、<br/>グローバルIPアドレス(またはドメイン名)で設定してください。</li> </ul>                                          |
| 画面にエラーコード<br>「ERROR CODE<br>(4/12002)」が表<br>示され、画像が表示<br>されない。 | <ul> <li>マルチ画面に設定されているIPアドレスまたはドメイン<br/>名がまちがっている。</li> <li>→ 正しいIPアドレスまたはドメイン名を設定してくださ<br/>い。</li> <li>アドレスまたはドメイン名に誤りがない場合、ネット<br/>ワーク接続がタイムアウトした可能性がある。</li> <li>→ ネットワークが混雑していない時間帯を使用するか、<br/>または他に通信しているソフトがないか確認し、あれ<br/>ば停止するなどの措置を行ってください。</li> </ul> |
| 携帯電話でトップ画面<br>や画像が表示されない。                                      | <ul> <li>● IPアドレスとポート番号のみ入力している。</li> <li>→ "IPアドレス:ポート番号"のあとに"/mobile"と続けて入力してください。</li> <li>●携帯電話が「320×240ドット」の解像度に対応していない、または、携帯電話が表示できる画像データ量を超えている。</li> <li>→「160×120ドット」の解像度で見てください。</li> </ul>                                                         |
| 青い画像が表示される。                                                    | <ul> <li>カメラへの動画での同時アクセス数が30を超えている。</li> <li>→動画表示の同時アクセス数を30以下にするか、静止<br/>画表示に変更してください。</li> <li>カメラ画像の公開時間を指定している。</li> <li>→故障ではありません。公開時刻指定の設定時刻外では、<br/>青い画像が表示されます。</li> </ul>                                                                           |
| 動画を見ていたら、<br>突然静止画になった。                                        | <ul> <li>●一般ユーザー設定画面で動画表示の時間設定を行っている。</li> <li>→ 故障ではありません。連続して動画を見るときは、動<br/>画表示時間設定を「制限しない」に設定してください。</li> <li>(☞ CD-ROM内の取扱説明書89ページ)</li> </ul>                                                                                                    |

| 症状          | 原因と対策                                                                                                    |
|-------------|----------------------------------------------------------------------------------------------------|
| 画像の焦点が合わない。 | <ul> <li>マニュアルフォーカスになっている。         <ul> <li>→操作バー内のオートフォーカスボタンを押してくださし、。(☞ CD-ROM内の取扱説明書27ページ)</li> <li>ホームポジション/プリセット設定時に、マニュアルフォーカスで保存した。             <ul></ul></li></ul></li></ul> |
| 画像の色がよくない。  | <ul> <li>ホワイトバランスが合っていない。</li> <li>→設定画面のカメラ設定項目に従って、ホワイトバランスを設定してください。(☞ CD-ROM内の取扱説明書77ページ)</li> <li>パソコンのモニター画面の色の設定が16ビット未満になっている。</li> <li>→16ビット以上に設定してください。</li> </ul>         |

| 症状          | 原因と対策                                                                                                    |
|-------------|----------------------------------------------------------------------------------------------------|
| 画像にノイズが入る。  | <ul> <li>被写体の環境が暗い。         <ul> <li>→使用環境を明るくしてください。または、カラーナイトビューモードにしてください。(*** CD-ROM内の取扱説明書77ページ)</li> </ul> </li> <li>設置している場所の電源周波数とカメラの設定値が合っていない。         <ul> <li>→設定画面で、電源周波数の設定を、設置場所の電源周波数に合わせてください。(*** CD-ROM内の取扱説明書77ページ)</li> </ul> </li> <li>パソコンのモニター画面の色の設定が16ビット未満になっている。         <ul> <li>→16ビット以上に設定してください。</li> </ul> </li> </ul>                                                                                                    |
| 古い画像が表示される。 | <ul> <li>・ウェブブラウザのキャッシュに古い画像が保持されている。</li> <li>→ウェブブラウザのインターネットー時ファイル設定を「ページを表示するごとに確認する」にしてください。</li> <li>(☞ CD-ROM内の取扱説明書179ページ)</li> </ul>                                                                                                    |
| 画像の更新が遅い。   | <ul> <li>         ・複数のユーザーが同時にアクセスしている。         <ul> <li>→複数のユーザーが同時にアクセスすると、画像の更新が遅くなります。</li> </ul> </li> <li>         イーサネットスイッチングハブを使用していない。         <ul> <li>→マルチ画面で複数台のカメラ画像を見るときに、<br/>イーサネットスイッチングハブを使用しないと画像の<br/>更新が遅くなります。必ずイーサネットスイッチング<br/>ハブを使用してください。</li> </ul> </li> <li>         カメラ画像が更新する時間は、以下の条件により変化する。         設定:SDメモリーカードへの録画/IPsec使用/解像度/<br/>画質/通信帯域制限         使用環境:現在使用中のパソコンの性能、ネット<br/>ワーク環境、被写体の条件(明るさ、被写体の<br/>状態など)     </li> <li>         ネットワークの設定で通信帯域制限が設定されている。         <ul> <li>→ネットワーク環境に合わせて、通信帯域制限を大きく<br/>してください。</li> </ul> </li> </ul> |

| 症 状                                                             | 原因と対策                                                                                                    |
|-----------------------------------------------------------------|----------------------------------------------------------------------------------------------------|
| 画像の更新が遅い。                                                       | <ul> <li>カメラがカラーナイトビューモードになっている。</li> <li>→通常の動作です。カラーナイトビューモードで暗い被<br/>写体を映しているときは、画像更新間隔が遅くなりま<br/>す。カラーナイトビューモードを解除してください。</li> </ul> |
| 640×480ドットの<br>解像度で撮影してい<br>るとき、動きがある<br>被写体の走査線方向<br>にぶれが発生する。 | <ul> <li>インターレース方式のCCD特有の現象(走査線ぶれ)が<br/>発生している。</li> <li>→設定画面のカメラ設定項目の垂直解像度を240(動画<br/>優先)に設定してください。</li> </ul>                         |
| カメラにアクセスす<br>るとバージョンアッ<br>プ画面が表示される。                            | <ul> <li>・バージョンアップ中に電源が切られたなどの原因で、カメラのファームウェアが壊れている。</li> <li>→パナソニックのサポートウェブサイトより最新のファームウェアをダウンロードしてバージョンアップを行ってください。</li> </ul>        |

| 採TFハーについて                                                              |                                                                                                    |
|------------------------------------------------------------------------|----------------------------------------------------------------------------------------------------|
| 症 状                                                                    | 原因と対策                                                                                                    |
| パン/チルト、ズー<br>ム、フォーカスが動<br>作しない。(クリッ<br>ク&センタリング、<br>プリセット機能が使<br>えない。) | <ul> <li>カメラとパソコンが通信していない。</li> <li>→ウェブブラウザの更新ボタンを押し、画像が更新されることを確認して、パン/チルト、ズーム、フォーカス機能を操作してください。</li> <li>カメラの電源が入っていない。</li> <li>→電源が入っているかを確認してください。</li> <li>複数の人が同時に操作している。</li> <li>→しばらく待ってからアクセスしてください。</li> <li>パン/チルト、ズーム、フォーカスが終端位置に移動している。</li> <li>・ノゲノチルト、ズーム、フォーカスが終端位置に移動している。</li> <li>・オペパン/チルト、ガーム、フォーカスが終端位置に移動している。</li> <li>カメラの設定でパン/チルト範囲を指定している。</li> <li>・カメラの設定でパン/チルト範囲を指定してください。</li> <li>(☞ CD-ROM内の取扱説明書77ページ)</li> <li>オートフォーカスの設定が被写体に適していない。</li> <li>→被写体が1 m以上離れている場合、設定画面のカメラ設定項目の最短焦点距離設定を"1 m"に設定してください。</li> <li>(☞ CD-ROM内の取扱説明書77ページ)</li> </ul> |
| 操作バーの一部が表<br>示されない。                                                    | <ul> <li>一般ユーザー設定画面の機能許可設定でその機能が許可<br/>されていない。</li> <li>→その機能を許可する(☞ CD-ROM内の取扱説明書<br/>89ページ)、または管理者のユーザー名とパスワード<br/>でログインしてください。</li> </ul>                                                                                                    |

## 提作げ について

音声機能について

| 症状                     | 原因と対策                                                                                                    |
|------------------------|----------------------------------------------------------------------------------------------------|
| 受話ボタンがグレー<br>に表示されている。 | <ul> <li>● 音声設定画面で「入力(パソコンのスピーカー出力)」を「しない」にしている。</li> <li>→「する」にしてください。(☞ CD-ROM内の取扱説明書82ページ)</li> <li>●一般ユーザー設定画面の機能許可設定で「聴く」が許可されていない。</li> <li>→「聴く」を許可してください。(☞ CD-ROM内の取扱説明書89ページ)</li> </ul>                                                                                                    |
| 送話ボタンがグレー<br>に表示されている。 | <ul> <li>● 音声設定画面で「出力(パソコンのマイク入力)」を「しない」にしている。</li> <li>→「する」にしてください。(☞ CD-ROM内の取扱説明書82ページ)</li> <li>●一般ユーザー設定画面の機能許可設定で「話す」が許可されていない。</li> <li>→「話す」を許可してください。(☞ CD-ROM内の取扱説明書89ページ)</li> <li>■ LANにあるカメラにアクセスするときに、ウェブブラウザの設定がプロキシサーバーを経由している。</li> <li>→ プロキシサーバーを経由しないように設定してください。(☞ CD-ROM内の取扱説明書176ページ)</li> </ul> |
| 送話/受話がともに<br>できない。     | <ul> <li>LANにあるカメラにアクセスするときに、ウェブブラウザの設定がプロキシサーバーを経由している。</li> <li>→ プロキシサーバーを経由しないように設定してください。(☞ CD-ROM内の取扱説明書176ページ)</li> </ul>                                                                                                    |
| パソコンで音声を聴けない。          | <ul> <li>●受話ボタンの表示が № になっている。</li> <li>→受話ボタンをクリックしてください。</li> <li>(表示が № になります。)</li> <li>→音声の同時接続数を超えています。</li> <li>しばらく待ってから、アクセスしてください。</li> <li>●受話ボタンがグレーに表示されている。</li> <li>→一般ユーザー設定画面で「聴く」が許可されていません。許可してください。(** CD-ROM内の取扱説明書89ページ)</li> <li>●音量が最小になっている。</li> <li>→音量調整バーで音量を調節してください。</li> </ul>            |

┉⇔つづく

| 症 状                           | 原因と対策                                                                                                    |
|-------------------------------|----------------------------------------------------------------------------------------------------|
| パソコンで音声を聴<br>けない。             | <ul> <li>・パソコンの音量設定でミュートされているか、音量が最小になっている。</li> <li>→パソコンのボリューム コントロール画面を開き、出力マスターおよびWaveの音声ミュートのチェックをはずしたあとで、音量を調節してください。</li> </ul>                                                                                                    |
| 音声操作バーが表示<br>されない。            | <ul> <li>         同時接続数を超えた場合、音声操作バーそのものが表示されません。         <ul> <li>→しばらく待ってから再度カメラにアクセスしてください。</li> </ul> </li> <li>             音声設定画面で「出力(パソコンのマイク入力)」および「入力(パソコンのスピーカー出力)」を「しない」にしている。             <ul> <li>→「する」にしてください。(☞ CD-ROM内の取扱説明書82ページ)</li> </ul> </li> <li>             一般ユーザー設定画面の機能許可設定で「聴く」、「話す」が許可されていない。             <ul> <li>→「聴く」、「話す」を許可してください。(☞ CD-ROM内の取扱説明書89ページ)</li> </ul> </li> </ul>                                                                                                    |
| カメラに接続している外部スピーカーから音声が出力されない。 | <ul> <li>送話ボタンの表示が № になっている。</li> <li>→送話ボタンをクリックしてください。(表示が № になります。)</li> <li>送話ボタンがグレーで表示されている。</li> <li>→一般ユーザー設定画面で「話す」が許可されていません。許可してください。(☞ CD-ROM内の取扱説明書89ページ)</li> <li>パソコンのボリューム コントロール画面でマイクが指定されていない。</li> <li>→ボリューム コントロール画面→「オプション」→「プロパティ」をクリックし、「録音」にチェックする。「表示するコントロール」の欄にある「マイク」にチェックを入れ、「OK」をクリックする。表示される録音コントロール画面上のマイクのところに、「選択」のチェックを入れてください。</li> <li>パソコンのマイク入力設定がミュートされている。</li> <li>→パソコンのボリューム コントロール画面を開き、マイクの「選択」のチェックボックスをチェックしてから音量を調節してください。</li> <li>カメラにスピーカーが接続されていない。</li> <li>→カメラにアンプ内蔵の外部スピーカーを接続してください。</li> </ul> |

| 症状                                        | 原因と対策                                                                                                    |
|-------------------------------------------|----------------------------------------------------------------------------------------------------|
| カメラに接続してい<br>る外部スピーカーか<br>ら音声が出力されな<br>い。 | <ul> <li>アンプが接続されていない。         <ul> <li>カメラの音声出力端子はライン出力です。アンプ内蔵の外部スピーカーに接続してください。(☞ かんたんガイド)</li> </ul> </li> <li>音声の連続受信時間が短い。         <ul> <li>→音声の連続受信時間を長い値に設定してください。(☞ CD-ROM内の取扱説明書82ページ)</li> </ul> </li> <li>カメラスピーカーの音量設定が最小になっている。         <ul> <li>→音量設定を適切な音量にしてください。(☞ CD-ROM内の取扱説明書82ページ)</li> </ul> </li> <li>プロキシサーバーを経由している。         <ul> <li>→プロキシサーバーを経由しないように設定してください。(☞ CD-ROM内の取扱説明書176ページ)プロキシサーバーを経由している場合は、音声機能が使えません。</li> </ul> </li> </ul>      |
| 雑音が聴こえる。                                  | <ul> <li>外部接続しているマイクやスピーカーのプラグが汚れている。         <ul> <li>→マイクやスピーカーの接続端子などを乾いた布でふいてください。</li> </ul> </li> <li>外部接続しているマイクやスピーカーが正しく接続されていない。         <ul> <li>→マイクやスピーカーを正しく接続してください。</li> </ul> </li> <li>パソコンのスピーカーから出される音声が、パソコンのマイクに入り、カメラから雑音(ハウリング)として送話されている。         <ul> <li>→パソコンのボリュームコントロール画面上のマイクのところで、「ミュート」にチェックを入れてください。</li></ul></li></ul>                                                                                                    |
| 音声が途切れる。                                  | <ul> <li>パソコンでほかのアプリケーションを動作させている。         <ul> <li>→ほかのアプリケーションを閉じてください。</li> <li>ネットワークの設定画面で「通信帯域制限」を「制限しない」にしている。</li> <li>→「通信帯域制限」の値を落とすと音声の途切れが改善される場合があります。(☞ CD-ROM内の取扱説明書49、54ページ)</li> </ul> </li> <li>音声設定画面でパン(左右)/チルト(上下)動作中のミュートを「する」に設定している。         <ul> <li>→故障ではありません。</li> </ul> </li> <li>外部接続しているマイクやスピーカーの入力が小さい。         <ul> <li>→受話していて途切れる場合は、音声設定画面で「感度」を「最大」にしてください。また、送話していて途切れる場合は、パソコンのボリュームコントロール画面でマイクの音量を調節してください。</li> </ul> </li> </ul> |

| 症状                                                        | 原因と対策                                                                                                    |
|-----------------------------------------------------------|----------------------------------------------------------------------------------------------------|
| カメラ画像をEメー<br>ル転送またはFTP転<br>送できない。                         | <ul> <li>サーバーとの間でエラーが生じている。</li> <li>→ステータス画面(☞ CD-ROM内の取扱説明書149<br/>ページ)のプロトコル欄を参照し、各サーバーに対す<br/>るプロトコルのエラーがカウントされていないか確認<br/>してください。</li> <li>ネットワークの設定でデフォルトゲートウェイ、DNSが<br/>設定されていないか、正しく設定されていない。</li> <li>→正しく設定してください。(☞ CD-ROM内の取扱説明<br/>書49、53ページ)</li> <li>Eメール転送またはFTP転送のログインIDとパスワード<br/>がまちがっている。</li> <li>→正しいログインIDとパスワードを設定してください。</li> <li>Eメール転送で認証設定が「認証なし」に設定されてい<br/>るので、送信できない。</li> <li>● Eメール転送で認証設定を「POP before SMTP認<br/>証」または「SMTP認証」に設定して、ログインID、<br/>パスワードを設定し(「POP before SMTP認<br/>証」または「SMTP認証」に設定して、ログインID、<br/>パスワードを設定し(「POP before SMTP認証」の<br/>場合、POPサーバーアドレスを追加設定し)再度、<br/>Eメール転送を行ってください。(☞ CD-ROM内の取<br/>扱説明書93、103、115ページ)</li> <li>Eメール転送でSMTPサーバーがSMTP認証のPLAIN方式とLOGIN方式以外に対応している。(例 CRAMMD5<br/>方式など)</li> <li>→カメラのSMTP認証はPLAIN方式とLOGIN方式にの<br/>み対応しています。ご使用のプロバイダーに確認して<br/>ください。</li> </ul> |
| カメラ画像を携帯電<br>話にEメール転送で<br>きない。                            | <ul> <li>●一時保存/転送の設定で画質を「携帯電話用」以外に設定している。</li> <li>→一時保存/転送の設定で解像度を「160×120 ドット」、画質を「携帯電話用」に設定してください。携帯電話の機種によっては、「320×240 ドット」の解像度ではカメラ画像のEメール転送ができない場合があります。</li> </ul>                                                                                                    |
| ー時保存/転送で画像<br>の更新間隔が遅い。<br>または、FTP転送で古<br>い画像が送られてく<br>る。 | <ul> <li>● 設定間隔が短すぎて、カメラが画像を転送しきれていない。</li> <li>→ Eメール転送またはFTP転送の間隔を長くしてください。(■ CD-ROM内の取扱説明書95、106、118ページ)</li> </ul>                                                                                                    |

### SDメモリーカードへの録画について

| 症状                    | 原因と対策                                                                                                |
|-----------------------|----------------------------------------------------------------------------------------------------|
| SDメモリーカード<br>に書き込めない。 | <ul> <li>●書込プロテクトされている。</li> <li>→書込プロテクトを解除してください。</li> </ul>                                       |
| 録画に時間がかか<br>る。        | <ul> <li>・パソコンでフォーマットすると時間がかかる場合があります。</li> <li>→カメラでフォーマットしてください。(☞ CD-ROM内の取扱説明書137ページ)</li> </ul> |

## IPv6について

| 症状                             | 原因と対策                                                                                                    |
|--------------------------------|----------------------------------------------------------------------------------------------------|
| IPv6アドレスで<br>カメラにアクセスで<br>きない。 | <ul> <li>カメラにIPv6アドレスが設定されていない。</li> <li>→ ステータス画面(☞ CD-ROM内の取扱説明書149<br/>ページ)のネットワーク(IPv6)欄で、IPアドレスと<br/>デフォルトゲートウェイに値が表示されているか確認<br/>してください。両方または片方しか表示されているか確認<br/>してください。両方または片方しか表示されていない<br/>場合は、接続方法が正しくないか、IPv6対応ルーター<br/>が正しく設定されていない可能性があります。正しく<br/>設定してください。</li> <li>パソコンにIPv6の設定が行われていない。</li> <li>→ Windows XPを購入したときの設定では、IPv6に対応していません。Windows XPにIPv6の設定を行っ<br/>てください。(☞ CD-ROM内の取扱説明書16ページ)</li> <li>ルーターにフィルタリング設定を行っている。</li> <li>→ ルーターの設定で、WAN側からのカメラへのアクセス<br/>を許可してください。</li> <li>現段階で、お使いのLANまたはプロバイダーが、IPv6に<br/>対応していない。</li> </ul> |

| IPsecについて                        |                                                                                                    |
|----------------------------------|----------------------------------------------------------------------------------------------------|
| 症状                               | 原因と対策                                                                                                    |
| トランスポートモー<br>ドでカメラにアクセ<br>スできない。 | <ul> <li>IPsecポリシー設定で制限されている。         <ul> <li>→同時接続しているパソコンの数を減らし、しばらく<br/>お待ちください。またはパソコンのIPsec設定でライフ<br/>タイムを短く設定してください。</li> <li>パソコンにIPsec設定をしていない。</li> <li>・パソコンにIPsec設定を行ってください。設定方法は、<br/>パナソニックのサポートウェブサイト<br/>(http://panasonic.biz/netsys/netwkcam/support/)<br/>を参照してください。</li> </ul> </li> <li>事前共有キーが正しく設定されていない。         <ul> <li>→カメラとパソコンに同じ事前共有キーを設定してくだ<br/>さい。(☞ CD-ROM内の取扱説明書58ページ)</li> <li>ネットワーク内のVPNルーターでトンネルモードの設定<br/>を行っている。</li> <li>→トランスポートモードとトンネルモードは同時に使用で<br/>きません。パソコンのIPsec設定を解除し、トンネルモ<br/>ードで通信してください。</li> </ul> </li> <li>パソコンのSA*、カメラのSAのどちらかがなくなっている。</li> <li>→パソコンのIPsec設定をいったん無効にして、有効に<br/>してください。</li> </ul> |
| トンネルモードでカ<br>メラにアクセスでき<br>ない。    | <ul> <li>事前共有キーが正しく設定されていない。         <ul> <li>→カメラとVPNルーターに同じ事前共有キーを設定してください。(☞ CD-ROM内の取扱説明書61ページ)</li> </ul> </li> <li>VPNルーターを正しく設定していない。         <ul> <li>→ VPNルーターにIKEとIPsecポリシーを正しく設定してください。(☞ CD-ROM内の取扱説明書63、64ページ)</li> </ul> </li> <li>VPNルーターのSA*、カメラのSAのどちらかがなくなっている。         <ul> <li>→ VPNルーター、カメラを再起動してください。</li> </ul> </li> </ul>                                                                                                    |

※ SA (Security Association): IPsecやIPv6を利用した暗号化通信において、通信を行う前に暗号化方式や暗号鍵などの情報を交換・共有し、安全な通信路の確立、または、確立された仮想的な暗号通信路を意味します。

□□□\$つづく

| 症状                                         | 原因と対策                                                                                                    |
|--------------------------------------------|----------------------------------------------------------------------------------------------------|
| トランスポートモー<br>ドでEメール転送ま<br>たはFTP転送できな<br>い。 | <ul> <li>ネットワークの設定が正しく設定されていない。         <ul> <li>サーバーやパソコン、カメラのIPsec設定を解除し、<br/>カメラ画像が転送できるか確認してください。転送で<br/>きれば、IPsec設定が正しく設定されていないので、<br/>正しく設定してください。(m<sup>2</sup> CD-ROM内の取扱説明<br/>書58ページ)</li> </ul> </li> <li>事前共有キーが正しく設定されていない。         <ul> <li>→カメラ、サーバーに同じ事前共有キーを設定してくだ<br/>さい。(m<sup>2</sup> CD-ROM内の取扱説明書58ページ)</li> </ul> </li> <li>トンネルモードを使用しているネットワークの中にメール<br/>サーバーまたはFTPサーバーがある。         <ul> <li>トランスポートモードとトンネルモードは同時に使用<br/>できません。メールサーバーまたはFTPサーバーの<br/>IPsec設定を解除し、トンネルモードで通信してください。</li> <li>サーバーのSA*、カメラのSAのどちらかがなくなっている。</li> <li>→カメラを再起動してください。</li> </ul> </li> </ul> |

※SA (Security Association): IPsecやIPv6を利用した暗号化通信において、通信を行う前に暗号化方式や暗号鍵などの情報を交換・共有し、安全な通信路の確立、または、確立された仮想的な暗号通信路を意味します。

### その他の機能について

| 症 状                                            | 原因と対策                                                                                                    |
|------------------------------------------------|----------------------------------------------------------------------------------------------------|
| ActiveXがインストー<br>ルできない。                        | <ul> <li>ポップアップ遮断ソフトによってActiveXが遮断されている。</li> <li>→ポップアップ遮断ソフトを停止してください。</li> </ul>                                                                                                    |
| バージョンアップが正常に完了しなかった。                           | <ul> <li>バージョンアップ中に、電源を切ったり、ネットワークト<br/>ラブル、その他の理由でバージョンアップが中断された。</li> <li>→下記の手順でバージョンアップをやり直してください。</li> <li>パンコンを再起動し、カメラの電源を切って、もう<br/>一度電源を入れてください。(#* CD-ROM内の取扱<br/>説明書 13ページ)</li> <li>バージョンアップ前に使用していたIPアドレスをウェブブラウザの<br/>アドレスバーへ入力し、カメラへアクセスしてください。</li> <li>メラの電話表示されていますか?</li> <li>レいえ</li> <li>ステータス画面 (#* CD-<br/>ROM内の取扱説明書 149<br/>ページ)でバージョンを確認<br/>してください。</li> <li>バージョンアップが完了しました。</li> </ul> |
| パソコンのマイ ネッ<br>トワークにカメラの<br>ショートカットが表<br>示されない。 | <ul> <li>Windows XPまたはWindows MeにUPnP™(ユニバー<br/>サルプラグアンドプレイ)のWindowsコンポーネントが<br/>追加されていない。</li> <li>→ Windows XPまたはWindows MeにWindowsコン<br/>ポーネントを追加する。(☞ CD-ROM内の取扱説明書<br/>179ページ)</li> </ul>                                                                                                    |
| 問題を解決できない。                                     | →お買い上げの販売店へご相談ください。                                                                                                    |

#### パナソニック コミュニケーションズ株式会社 ホームネットワークカンパニー

〒812-8531 福岡市博多区美野島4丁目1番62号

© 2006 Panasonic Communications Co., Ltd. All Rights Reserved.

PQQX15032ZA KK1105YR0